# Kalibracja detektora DR

Podręcznik użytkownika głównego

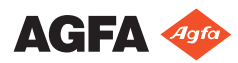

# Spis treści

| Informacja prawna                               |
|-------------------------------------------------|
| Wprowadzenie do tego podręcznika 4              |
| Zakres                                          |
| Wykluczenie odpowiedzialności6                  |
| Kalibracja detektora DR                         |
| Informacje o kalibracji wzmocnienia             |
| Częstotliwość kalibracji9                       |
| Procedura kalibracji11                          |
| Wymagany materiał                               |
| Warunki wstępne13                               |
| Procedura14                                     |
| Sekwencja ekspozycji z użyciem detektorów XD    |
| 10, XD+10, XD 14, XD+14, XD 17 i XD+1717        |
| Sekwencja ekspozycji detektorów DR 10s i DR 14s |
|                                                 |
| Sekwencja ekspozycji detektorów DR 10e C, DR    |
| 14e C i DR 17e C22                              |
| Sekwencja ekspozycji detektorów DR 18M i DR     |
| 24M25                                           |
| Sekwencja ekspozycji detektorów DX-D 10C, DX-D  |
| 10G, DX-D 20C, DX-D 20G26                       |
| Sekwencja ekspozycji detektora DX-D 25C 28      |
| Sekwencja ekspozycji detektorów DX-D 30C i DX-  |
| D 35C 30                                        |
| Sekwencja ekspozycji detektorów DX-D 40C i DX-  |
| D 40G                                           |
| Sekwencja ekspozycji detektorów DX-D 45C, DX-D  |
| 45G, DX-D 60C i DX-D 60G34                      |
| Sekwencja ekspozycji stałego detektora DR       |
| (4343R, Pixium RAD 4343)                        |
| Sekwencja ekspozycji stałego detektora DR       |
| (Pixium RF4343 FL)                              |
| Rozwiązywanie problemów41                       |
| Narzędzie kalibracji DR blokuje się             |
| Błąd generatora 43                              |
| Elementy sterowania generatorem są wyłączone 44 |

# Informacja prawna

# CE

0413

Agfa NV, Septestraat 27, B-2640 Mortsel - Belgia

Więcej informacji na temat produktów firmy Agfa można znaleźć na stronie internetowej pod adresem www.agfa.com.

Agfa i romb Agfa są znakami towarowymi firmy Agfa-Gevaert N.V., Belgia lub jej firm zależnych. DX-D jest znakiem towarowym firmy Agfa NV, Belgia lub jednej z jej firm zależnych. Wszystkie pozostałe znaki towarowe należą do ich właścicieli i zostały użyte w celach informacyjno-redakcyjnych bez zamiaru naruszenia praw.

Agfa NV nie ponosi odpowiedzialności ani nie udziela rękojmi, wyraźnej ani domniemanej, odnośnie do dokładności, kompletności lub przydatności informacji zawartych w niniejszym dokumencie i wyraźnie zrzeka się odpowiedzialności za przydatność do jakiegokolwiek szczególnego celu. Opisywane produkty i usługi mogą być niedostępne w regionie geograficznym użytkownika. Informacji o dostępności udzielają lokalni przedstawiciele handlowi. Agfa NV opracowuje informacje z należytą starannością, jednak nie ponosi odpowiedzialności za jakiekolwiek błędy typograficzne. Agfa NV nie będzie w żadnych okolicznościach odpowiedzialna za jakiekolwiek szkody wynikające z używania lub niemożności używania jakichkolwiek informacji, przyrządów, metod lub procesów przedstawionych w niniejszym dokumencie. Agfa NV zastrzega sobie prawo do wprowadzania zmian w niniejszym dokumencie bez uprzedniego powiadamiania. Językiem wersji oryginalnej tego dokumentu jest angielski.

Copyright 2021 Agfa NV

Wszelkie prawa zastrzeżone.

Wydawca: Agfa NV

B-2640 Mortsel - Belgia.

Żadne części niniejszego dokumentu nie mogą być reprodukowane, kopiowane, poddawane adaptacji ani przekazywane w jakiejkolwiek postaci lub za pomocą jakichkolwiek środków bez pisemnej zgody firmy Agfa NV

# Wprowadzenie do tego podręcznika

### **Tematy:**

- Zakres
- Wykluczenie odpowiedzialności

## Zakres

Ten podręcznik zawiera informacje dotyczące kalibracji i konserwacji następujących detektorów DR:

- DR 10e C
- DR 10s
- DR 14e C
- DR 14e G
- DR 14s
- DR 17e C
- DR 17e G
- DR 18M
- DR 24M
- DX-D 10C
- DX-D 10G
- DX-D 20C
- DX-D 20G
- DX-D 25C
- DX-D 30C
- DX-D 35C
- DX-D 40C
- DX-D 40G
- DX-D 45C
- DX-D 45G
- DX-D 60C
- DX-D 60G
- Stały detektor DR (4343R, Pixium RAD 4343)
- Stały detektor DR (Pixium RF4343 FL)
- XD 10
- XD+10
- XD 14
- XD+14
- XD 17
- XD+17

## Wykluczenie odpowiedzialności

Firma Agfa nie ponosi odpowiedzialności za użycie tego dokumentu, jeżeli zostały wprowadzone nieautoryzowane zmiany jego treści lub formatu.

Dołożono wszelkich starań, aby informacje w tym dokumencie były prawidłowe. Firma Agfa nie ponosi odpowiedzialności za ewentualne błędy, niedokładności lub pominięcia, które mogą wystąpić w tym dokumencie. Firma Agfa zastrzega sobie prawo do wprowadzania, bez uprzedniego powiadomienia, zmian w produkcie, zmierzających do poprawy jego niezawodności, funkcjonalności lub wyglądu. Ta instrukcji obsługi jest udostępniana bez żadnych gwarancji, domniemanych lub wyrażonych, włączając w to w szczególności gwarancje wartości handlowej i przydatności do konkretnego celu.

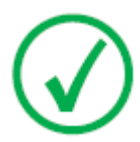

Uwaga: W USA prawo federalne ogranicza stosowanie tego urządzenia wyłącznie na zlecenie lekarza (urządzenie jest dostępne tylko na receptę).

# Kalibracja detektora DR

### Tematy:

- Informacje o kalibracji wzmocnienia
- Częstotliwość kalibracji
- Procedura kalibracji

## Informacje o kalibracji wzmocnienia

Regularne kalibrowanie detektora DR zapewnia stałą jakość obrazów. Taka kalibracja eliminuje wpływ odchyleń czułości na panelu i/lub koryguje niejednorodność wiązki promieniowania RTG. Na odchylenia czułości pikseli w detektorze DR wpływa ilość i wzorzec skutecznej dawki promieniowania rentgenowskiego na detektorze. W zależności od typu panelu kalibracja koryguje również martwe piksele w uzyskiwanych obrazach.

# Częstotliwość kalibracji

Detektor DR należy kalibrować w regularnych odstępach czasu. Na stacji roboczej NX będą wyświetlane komunikaty, gdy będzie należało wykonać kalibrację.

Kalibrację należy przeprowadzić, gdy warunki ekspozycji ulegną znaczącej zmianie oraz po poważnej zmianie konfiguracji sprzętu lub oprogramowania systemu RTG.

Interwał kalibracji detektora DR używanego w zastosowaniach weterynaryjnych wynosi 12 miesięcy, niezależnie od modelu.

| Tabela 1: Interwał kalibracji |  |
|-------------------------------|--|
|-------------------------------|--|

| DX-D 10C, DX-D 10G, DX-D 20C, DX-D 20G                                          | 3 miesiące                                                                   |
|---------------------------------------------------------------------------------|------------------------------------------------------------------------------|
| DR 18M, DR 24M                                                                  | 6 miesięcy                                                                   |
| DX-D 40C, DX-D 40G, DX-D 45C, DX-D 45G, DX-D 60C, DX-D 60G                      |                                                                              |
| XD 10, XD <sup>+</sup> 10, XD 14, XD <sup>+</sup> 14, XD 17, XD <sup>+</sup> 17 |                                                                              |
| DR 10e C, DR 14e C, DR 17e C                                                    | Co 12 miesięcy                                                               |
| DR 10s, DR 14s                                                                  |                                                                              |
| DX-D 25C, DX-D 30C, DX-D 35C                                                    |                                                                              |
| Stały detektor DR (Pixium RF4343 FL)                                            |                                                                              |
| Stały detektor DR (4343R, Pixium RAD<br>4343)                                   | Co 3 lub 12 miesięcy w za-<br>leżności od modelu detektora<br>DR.            |
|                                                                                 | Na stacji roboczej NX wyświet-<br>lane jest przypomnienie o kali-<br>bracji. |
| DR 14e G, DR 17e G                                                              | nie jest wymagana kalibracja                                                 |

#### Tabela 2: Używanie detektora DR na wielu stacjach roboczych NX

| DR 10s, DR 14s<br>DX-D 10C, DX-D 10G, DX-<br>D 20C, DX-D 20G | Każda stacja robocza używa swojego własnego<br>zestawu danych kalibracji. Na każdej stacji robo-<br>czej należy przeprowadzać regularną kalibrację. |
|--------------------------------------------------------------|----------------------------------------------------------------------------------------------------|
| DX-D 25C                                                     |                                                                                                    |
| DX-D 30C, DX-D 35C                                           |                                                                                                    |

| DX-D 40C, DX-D 40G, DX-<br>D 45C, DX-D 45G, DX-D<br>60C, DX-D 60G<br>XD 10, XD 10+, XD 14,<br>XD 14+, XD 17, XD 17+ |                                                                                                    |
|----------------------------------------------------------------------------------------------------|----------------------------------------------------------------------------------------------------|
| DR 10e C, DR 14e C, DR<br>17e C                                                                                     | Jeden zestaw danych kalibracji jest używany dla<br>wszystkich stacji roboczych NX, na których<br>używany jest detektor DR. Wybierz jedną stację<br>roboczą, która będzie używana do kalibracji i<br>przeprowadzaj regularne kalibracje na tej samej<br>stacji roboczej NX.<br>Nie wykonuj kalibracji detektora na innej stacji<br>roboczej NX |
| DR 18M, DR 24M<br>Stały detektor DR                                                                                 | Detektor DR może być używany wyłącznie na<br>jednej stacji roboczej NX.                                                                                                    |

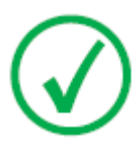

Uwaga: Jeżeli w systemie jest wiele detektorów DR, należy zanotować identyfikatory podane w komunikacie na stacji roboczej określającym, które detektory DR muszą zostać skalibrowane. Identyfikator jest wymagany do identyfikacji prawidłowego detektora podczas kalibracji.

## Procedura kalibracji

### **Tematy:**

- Wymagany materiał
- Warunki wstępne
- Procedura
- Sekwencja ekspozycji z użyciem detektorów XD 10, XD +10, XD 14, XD +14, XD 17 i XD +17
- Sekwencja ekspozycji detektorów DR 10s i DR 14s
- Sekwencja ekspozycji detektorów DR 10e C, DR 14e C i DR 17e C
- Sekwencja ekspozycji detektorów DR 18M i DR 24M
- Sekwencja ekspozycji detektorów DX-D 10C, DX-D 10G, DX-D 20C, DX-D 20G
- Sekwencja ekspozycji detektora DX-D 25C
- Sekwencja ekspozycji detektorów DX-D 30C i DX-D 35C
- Sekwencja ekspozycji detektorów DX-D 40C i DX-D 40G
- Sekwencja ekspozycji detektorów DX-D 45C, DX-D 45G, DX-D 60C i DX-D 60G
- Sekwencja ekspozycji stałego detektora DR (4343R, Pixium RAD 4343)
- Sekwencja ekspozycji stałego detektora DR (Pixium RF4343 FL)

### Wymagany materiał

Do kalibracji wszystkich detektorów DR oprócz DR 18M, DR 24M i DX-D 25C wymagany jest filtr kalibracji Agfa (Cu 1,5 mm).

Do kalibracji detektorów DR 18M i DR 24M wymagany jest blok kalibracji PMMA.

## Warunki wstępne

- Wyczyść detektor DR (instrukcje znajdują się w podręczniku użytkownika detektora DR).
- Upewnij się, że wszystkie części systemu RTG, które mogą mieć wpływ na obrazowanie (np. miernik DAP) znajdują się w normalnych położeniach, a następnie je wyczyść.
- Przed kalibracją upewnij się, że akumulator jest w pełni naładowany (dotyczy tylko detektorów DR zasilanych akumulatorami).
- Detektor DR musi zostać włączony przed uruchomieniem stacji roboczej NX.
- Przed wykonaniem ekspozycji należy odczekać, aż detektor DR rozgrzeje się. Podczas rozgrzewania detektora nie wolno wykonywać ekspozycji. Czas nagrzewania wynosi jedną godzinę, o ile nie określono inaczej.
- Należy znać identyfikator detektora DR.
- Generator rentgenowski jest sprawny.
- Upewnij się, że w naświetlanym obszarze nie znajdują się ciała obce (np. kratka do sklejania).
- Przesuń blat stołu przesuwanego w normalne położenie, aby nie dopuścić, by granice blatu stołu były widoczne na obrazie detektora DR.

### Procedura

Kalibracja detektora DR:

1. Zaloguj się do stacji NX.

Aby skalibrować detektor DR 10e C, DR 14e C lub DR 17e C, musisz zalogować się na konto użytkownika z uprawnieniami administratora.

2. Zamknij całkowicie oprogramowanie NX.

W menu Start wybierz Wszystkie programy > Agfa >NX > Serwis > Zamknij NX.

3. Uruchom narzędzie kalibracji detektora DR.

W menu start wybierz Wszystkie programy > Agfa > Narzędzia kalibracji DR > Narzędzie kalibracji.

Włączona zostanie konsola programowa.

Zostanie wyświetlony ekran powitalny: Kliknij ekran powitalny, aby go wyłączyć.

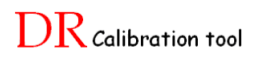

(Build: (Build: (Build: (Build: Build: Build

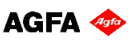

4. Sprawdź stan detektora DR na konsoli programowej lub konsoli generatora (jeżeli dotyczy).

Jeżeli detektor DR może być używany na innych stacjach roboczych NX, upewnij się, czy został zarejestrowany na stacji roboczej, na której będzie przeprowadzana kalibracja.

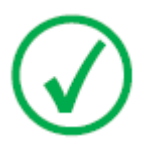

Uwaga: Jeżeli wyświetlany jest stan detektora DR, może być czerwony lub nieokreślony.

**5.** Na rozwijanej liście detektorów DR wybierz detektor, który będzie kalibrowany.

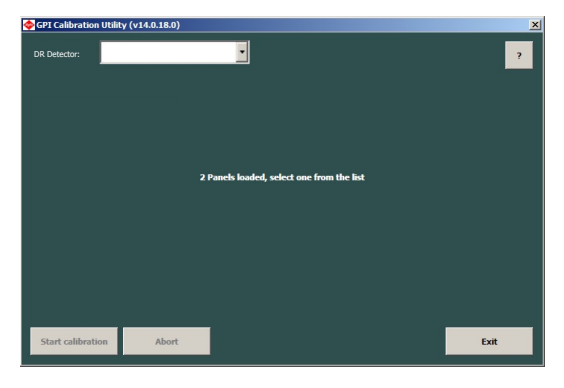

Przenośny detektor DR jest określany za pomocą identyfikatora. Stały detektor DR jest określany za pomocą numeru seryjnego.

Dla detektorów DX-D 300 and DX-D 600 pozycja urządzenia nie jest wybierana automatycznie. Użyj przycisku rozwijanej listy na konsoli programowej, aby wybrać pozycję urządzenia.

Zostanie nawiązane połączenie z detektorem.

- 6. Kliknij przycisk **Rozpocznij kalibrację**. Może zostać wyświetlony komunikat przypominający o używaniu poprawnych ustawień urządzenia.
- 7. Narzędzie kalibracji zażąda przeprowadzenia serii ekspozycji.

Zapoznaj się z rozdziałem "Sekwencje ekspozycji" w dalszej części tego podręcznika.

Przed wykonaniem każdej kolejnej ekspozycji upewnij się, że system RTG jest gotowy do wykonywania ekspozycji, a narzędzie kalibracji DR jest gotowe do odbierania ekspozycji.

- 8. Po wykonaniu ostatniej ekspozycji procedura kalibracji zostanie zakończona.
  - Wykonaj ekspozycję pola jednorodnego i sprawdź, czy na obrazie nie ma żadnych anormalnych niejednorodności.
  - Jeżeli kalibracja została przeprowadzona pomyślnie, nowe wartości kalibracji zostaną zapisane i będą używane dla wszystkich nowych ekspozycji wykonywanych na detektorze DR. Przejdź do punktu 10.
  - Jeżeli kalibracja nie powiodła się, przywrócone zostaną stare wartości kalibracji, a detektor DR będzie w pełni sprawny.

W takim przypadku zaleca się sprawdzić konfigurację kolimacji i urządzenia (położenie lampy) i możliwie jak najszybciej ponownie przeprowadzić kalibrację

- 9. Wypróbuj następującego środka zaradczego (rozwiązanie problemu):
  - Jeżeli kalibracja nie powiedzie się, może być to spowodowane zakłóceniami magnetycznymi lub elektromagnetycznymi lub zakłóceniami zasilania. Sprawdź środowisko robocze, zmień pozycję detektora DR i ponownie przeprowadź procedurę kalibracji.

### 16 | Kalibracja detektora DR | Kalibracja detektora DR

• Jeżeli kalibracja nie powiedzie się, może być to spowodowane nierówną ekspozycją. Sprawdź ścieżkę wiązki promieni RTG pod kątem obecności obiektów lub cząstek nieprzezroczystych dla promieni rentgenowskich, np. na górnej powierzchni miernika DAP.

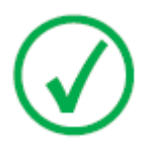

Uwaga: Jeżeli kalibracja ponownie nie powiedzie się, należy skontaktować się z lokalnym przedstawicielem serwisu.

- 10. Zamknij narzędzie kalibracji detektora DR.
- 11. Uruchom oprogramowanie NX.

W menu Start wybierz Wszystkie programy > Agfa > NX > Uruchom ponownie NX.

#### Powiązane łącza

Sekwencja ekspozycji detektorów DR 10s i DR 14s na stronie 20 Sekwencja ekspozycji detektorów DR 10e C, DR 14e C i DR 17e C na stronie 22 Sekwencja ekspozycji detektorów DR 18M i DR 24M na stronie 25 Sekwencja ekspozycji detektorów DX-D 10C, DX-D 10G, DX-D 20C, DX-D 20G na stronie 26 Sekwencja ekspozycji detektora DX-D 25C na stronie 28 Sekwencja ekspozycji detektorów DX-D 30C i DX-D 35C na stronie 30 Sekwencja ekspozycji detektorów DX-D 40G i DX-D 40G na stronie 32 Sekwencja ekspozycji detektorów DX-D 45C, DX-D 45G, DX-D 60C i DX-D 60G na stronie 34 Sekwencja ekspozycji stałego detektora DR (4343R, Pixium RAD 4343) na stronie 36

## Sekwencja ekspozycji z użyciem detektorów XD 10, XD+10, XD 14, XD+14, XD 17 i XD+17

### **Tematy:**

- Ustawienia urządzenia
- Sekwencja ekspozycji
- Kalibracja częściowa

### Ustawienia urządzenia

Używać poniższych ustawień urządzenia:

#### Tabela 3: Ustawienia urządzenia

| kV                                                                         | 75 kV                                                                                                    |
|----------------------------------------------------------------------------|----------------------------------------------------------------------------------------------------|
| mAs (orientacyj-<br>na wartość<br>pierwszego po-<br>ziomu ekspozy-<br>cji) | 25 mAs (XD 10, XD+10)<br>32 mAs (XD 14, XD+14, XD 17, XD+17)                                                                                                    |
| mAs (orientacyj-<br>na wartość dru-<br>giego poziomu<br>ekspozycji)        | 12,5 mAs (XD 10, XD+10)<br>4 mAs (XD 14, XD+14, XD 17, XD+17)                                                                                                    |
| Ogniskowa                                                                  | Duże ognisko                                                                                                    |
| SID                                                                        | Używać wartości SID (średniej) podczas normalnej ob-<br>sługi.                                                                                                    |
| Położenie                                                                  | Jeżeli detektor DR jest używany w stałym położeniu, na-<br>leży używać tego samego położenia dla każdej kalibracji.<br>Jeżeli detektor DR jest używany w różnych położeniach,<br>kalibrację należy przeprowadzać w taki sposób, aby krót-<br>sza strona detektora DR była równoległa do osi lampy<br>RTG. |

| Kratka    | Zdjąć kratkę.                                                                                  |
|-----------|------------------------------------------------------------------------------------------------|
| Filtracja | Zamontować filtr kalibracji Agfa (Cu 1,5 mm). Spraw-<br>dzić, czy nie ma dodatkowej filtracji. |
| Kolimacja | Obszar kolimacji powinien rozciągać się co najmniej 1,5<br>cm z każdej strony detektora.       |

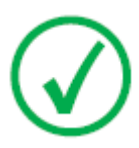

Na urządzeniach obsługujących automatyczną kalibrację ustawienia kalibracji są używane automatycznie i muszą być sprawdzane przez użytkownika.

Kolimatory Ralco mogą ograniczać pole promieni RTG. Aby usunąć to ograniczenie, kolimator należy odblokować za pomocą klucza, a kolimację wykonać ręcznie.

### Sekwencja ekspozycji

Procedura:

- 1. Ustaw wartość mAs na wartość orientacyjną dla pierwszego poziomu ekspozycji.
- 2. Wykonaj dwie ekspozycje.

Narzędzie kalibracji DR może zażądać zwiększenia lub zmniejszenia ustawień wartości mAs, aby osiągnąć wymagany poziom ekspozycji.

- 3. Wykonaj 10 ekspozycji.
- 4. Ustaw wartość mAs na wartość orientacyjną dla drugiego poziomu ekspozycji.
- 5. Wykonaj dwie ekspozycje.

Narzędzie kalibracji DR może zażądać zwiększenia lub zmniejszenia ustawień wartości mAs, aby osiągnąć wymagany poziom ekspozycji.

6. Wykonaj jedną ekspozycję.

### Kalibracja częściowa

W zastosowaniach weterynaryjnych można wykonać kalibrację częściową. Obszar poddawany ekspozycji podczas kalibracji nie pokrywa całej powierzchni detektora. Wymagana jest ekspozycja obszaru o wymiarach co najmniej 10 na 12 cm.

#### **OSTRZEŻENIE:**

Niedozwolone jest używanie częściowo skalibrowanego detektora DR do badania ludzi.

Procedura:

Wykonaj ekspozycje zgodnie z instrukcjami narzędzia kalibracji DR. Narzędzie wykryje ekspozycję częściową i poprosi o potwierdzenie, że można przeprowadzić kalibrację częściową.

## Sekwencja ekspozycji detektorów DR 10s i DR 14s Tematy:

- Ustawienia urządzenia
- Sekwencja ekspozycji
- Kalibracja detektorów DR 10s i DR 14s w systemie DX-D 100

### Ustawienia urządzenia

Orientacyjne poziomy ekspozycji dla każdej ekspozycji są określane przez narzędzie kalibracji DR.

| Tabela | 4: | Ustawienia   | urzadzenia  |
|--------|----|--------------|-------------|
| rabula |    | O sta micina | ui LąuLuina |

| Ogniskowa | Duże ognisko                                                                                                    |
|-----------|----------------------------------------------------------------------------------------------------|
| SID       | Używać wartości SID (średniej) podczas normal-<br>nej obsługi.                                                                                                    |
| Położenie | Jeżeli detektor DR jest używany w stałym po-<br>łożeniu, należy używać tego samego położenia<br>dla każdej kalibracji.                                                               |
|           | Jeżeli detektor DR jest używany w różnych po-<br>łożeniach, kalibrację należy przeprowadzać w<br>taki sposób, aby krótsza strona detektora DR by-<br>ła równoległa do osi lampy RTG. |
|           |                                                                                                    |
| Kratka    | Zdjąć kratkę.                                                                                                    |
| Filtracja | Zamontować filtr kalibracji Agfa (Cu 1,5 mm).<br>Sprawdzić, czy nie ma dodatkowej filtracji.                                                                                         |
| Kolimacja | Obszar kolimacji powinien rozciągać się co naj-<br>mniej 1,5 cm z każdej strony detektora.                                                                                           |

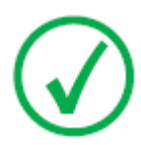

Na urządzeniach obsługujących automatyczną kalibrację ustawienia kalibracji są używane automatycznie i muszą być sprawdzane przez użytkownika.

Kolimatory Ralco mogą ograniczać pole promieni RTG. Aby usunąć to ograniczenie, kolimator należy odblokować za pomocą klucza, a kolimację wykonać ręcznie.

### Sekwencja ekspozycji

Procedura:

- 1. Ustaw wartość mAs na wartość orientacyjną dla poziomu ekspozycji.
- Wykonaj ekspozycje zgodnie z instrukcjami narzędzia kalibracji DR. Aby uniknąć przegrzewania się lampy RTG, ograniczyć szybkość ekspozycji do dwóch ekspozycji na minutę.

### Kalibracja detektorów DR 10s i DR 14s w systemie DX-D 100

W przypadku mobilnego aparatu RTG DX-D 100, który został zaktualizowany do obsługi detektorów DR 10s lub DR 14s wymagana jest dodatkowa czynność, aby uruchomić detektor DR podczas kalibracji.

Na rozwijanej liście położeń urządzenia na konsoli programowej naciśnij ikonę swobodnej ekspozycji z napisem **ETHERNET**.

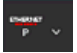

# Sekwencja ekspozycji detektorów DR 10e C, DR 14e C i DR 17e C

### **Tematy:**

- Używanie detektorów DR 10e C, DR 14e C i DR 17e C na wielu stacjach roboczych NX
- Ustawienia urządzenia
- Sekwencja ekspozycji

# Używanie detektorów DR 10e C, DR 14e C i DR 17e C na wielu stacjach roboczych NX

Jeżeli detektor DR jest używany na wielu stacjach roboczych NX, wybierz jedną stację roboczą, która będzie używana do kalibracji i przeprowadzaj regularne kalibracje na tej samej stacji roboczej NX. Nie wykonuj kalibracji detektora na innej stacji roboczej NX

Wykonywanie konserwacji na wielu stacjach roboczych NX prowadzi do niespójności, ponieważ detektor DR nie jest w stanie przechowywać danych kalibracji dla wielu stacji roboczych NX, a każda kolejna kalibracja usuwa dane poprzedniej kalibracji. Niemniej jednak każda stacja robocza NX będzie niezależnie wymagać kalibracji detektora DR co 12 miesięcy.

### Ustawienia urządzenia

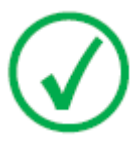

*Uwaga*: Aby skalibrować detektor DR 10e C, DR 14e C lub DR 17e C, musisz zalogować się na konto użytkownika z uprawnieniami administratora.

Orientacyjne poziomy ekspozycji dla każdej ekspozycji są określane przez narzędzie kalibracji DR.

| Ogniskowa | Duże ognisko                                                                                                    |
|-----------|----------------------------------------------------------------------------------------------------|
| SID       | Używać wartości SID (średniej) podczas normal-<br>nej obsługi.                                                         |
| Położenie | Jeżeli detektor DR jest używany w stałym po-<br>łożeniu, należy używać tego samego położenia<br>dla każdej kalibracji. |
|           | Jeżeli detektor DR jest używany w różnych po-<br>łożeniach, kalibrację należy przeprowadzać w                          |

#### Tabela 5: Ustawienia urządzenia

|           | taki sposób, aby krótsza strona detektora DR by-<br>ła równoległa do osi lampy RTG.          |
|-----------|----------------------------------------------------------------------------------------------|
| Kratka    | Zdjąć kratkę.                                                                                |
| Filtracja | Zamontować filtr kalibracji Agfa (Cu 1,5 mm).<br>Sprawdzić, czy nie ma dodatkowej filtracji. |
| Kolimacja | Obszar kolimacji powinien rozciągać się co naj-<br>mniej 1,5 cm z każdej strony detektora.   |

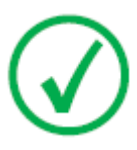

Na urządzeniach obsługujących automatyczną kalibrację ustawienia kalibracji są używane automatycznie i muszą być sprawdzane przez użytkownika.

Kolimatory Ralco mogą ograniczać pole promieni RTG. Aby usunąć to ograniczenie, kolimator należy odblokować za pomocą klucza, a kolimację wykonać ręcznie.

### Sekwencja ekspozycji

Procedura:

- 1. Ustaw parametry ekspozycji na wartości orientacyjne dla poziomu ekspozycji.
- Wykonaj ekspozycje zgodnie z instrukcjami narzędzia kalibracji DR. Nie rozpoczynaj nowej ekspozycji zanim narzędzie kalibracji DR nie wyświetli odpowiednich instrukcji.

Aby uniknąć przegrzewania się lampy RTG, ograniczyć szybkość ekspozycji do dwóch ekspozycji na minutę.

### 24 | Kalibracja detektora DR | Kalibracja detektora DR

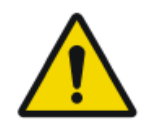

### OSTRZEŻENIE:

Sprawdź, czy czas ekspozycji jest równy lub krótszy niż 200 ms. Jeżeli zauważysz dłuższe czasy ekspozycji, skontaktuj się z lokalną siecią serwisową.

## Sekwencja ekspozycji detektorów DR 18M i DR 24M

### **Tematy:**

- Ustawienia urządzenia
- Sekwencja ekspozycji

### Ustawienia urządzenia

Orientacyjne poziomy ekspozycji dla każdej ekspozycji są określane przez narzędzie kalibracji DR.

### Tabela 6: Ustawienia urządzenia

| kV                                                               | 28 kV   |
|------------------------------------------------------------------|---------|
| mAs (orientacyjna war-<br>tość pierwszego poziomu<br>ekspozycji) | 160 mAs |
| Filtracja                                                        | МоМо    |

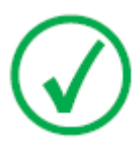

Uwaga: Jeżeli ustawienia kalibracji dla wcześniejszej ekspozycji są znane, należy używać tych ustawień.

### Sekwencja ekspozycji

Procedura:

- **1.** Przed wykonaniem ekspozycji odczekaj do 30 minut, aż detektor DR rozgrzeje się.
- 2. Zdejmij płytkę dociskową.
- 3. Umieść blok kalibracji PMMA na zespole Bucky.
- 4. Ustaw wartość mAs na wartość orientacyjną dla poziomu ekspozycji.
- Wykonaj ekspozycje zgodnie z instrukcjami narzędzia kalibracji DR. Szybkość kalibracji jest ograniczona do jednej na minutę.

# Sekwencja ekspozycji detektorów DX-D 10C, DX-D 10G, DX-D 20C, DX-D 20G

### **Tematy:**

- Ustawienia urządzenia
- Sekwencja ekspozycji

### Ustawienia urządzenia

Używać poniższych ustawień urządzenia:

### Tabela 7: Ustawienia urządzenia

| kV                                                               | 75 kV                                                                                                    |
|------------------------------------------------------------------|----------------------------------------------------------------------------------------------------|
| mAs (orientacyjna war-<br>tość pierwszego poziomu<br>ekspozycji) | 28 mAs                                                                                                    |
| Ogniskowa                                                        | Duże ognisko                                                                                                    |
| SID                                                              | Używać wartości SID (średniej) podczas normal-<br>nej obsługi.                                                                                                    |
| Położenie                                                        | Jeżeli detektor DR jest używany w stałym po-<br>łożeniu, należy używać tego samego położenia<br>dla każdej kalibracji.                                                               |
|                                                                  | Jeżeli detektor DR jest używany w różnych po-<br>łożeniach, kalibrację należy przeprowadzać w<br>taki sposób, aby krótsza strona detektora DR by-<br>ła równoległa do osi lampy RTG. |
|                                                                  |                                                                                                    |
| Kratka                                                           | Zdjąć kratkę. Jeżeli siatka jest zamontowana,<br>używać wartości 32 mAs jako orientacyjnej war-<br>tości mAs.                                                                        |

| Filtracja | Zamontować filtr kalibracji Agfa (Cu 1,5 mm).<br>Sprawdzić, czy nie ma dodatkowej filtracji. |
|-----------|----------------------------------------------------------------------------------------------|
| Kolimacja | Obszar kolimacji powinien rozciągać się co naj-<br>mniej 1,5 cm z każdej strony detektora.   |

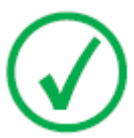

Na urządzeniach obsługujących automatyczną kalibrację ustawienia kalibracji są używane automatycznie i muszą być sprawdzane przez użytkownika.

Kolimatory Ralco mogą ograniczać pole promieni RTG. Aby usunąć to ograniczenie, kolimator należy odblokować za pomocą klucza, a kolimację wykonać ręcznie.

### Sekwencja ekspozycji

Procedura:

- 1. Ustaw wartość mAs na wartość orientacyjną dla poziomu ekspozycji.
- 2. Wykonaj ekspozycje zgodnie z instrukcjami narzędzia kalibracji DR.

# Sekwencja ekspozycji detektora DX-D 25C Tematy:

- Ustawienia urządzenia
- Sekwencja ekspozycji

### Ustawienia urządzenia

Używać poniższych ustawień urządzenia:

### Tabela 8: Ustawienia urządzenia

| kV                                                               | 75 kV                                                                                                    |
|------------------------------------------------------------------|----------------------------------------------------------------------------------------------------|
| mAs (orientacyjna war-<br>tość pierwszego poziomu<br>ekspozycji) | 12,5 mAs                                                                                                    |
| mAs (orientacyjna war-<br>tość drugiego poziomu<br>ekspozycji)   | 8 mAs                                                                                                    |
| mAs (orientacyjna war-<br>tość trzeciego poziomu<br>ekspozycji)  | 4 mAs                                                                                                    |
| Ogniskowa                                                        | Duże ognisko                                                                                                    |
| SID                                                              | Używać wartości SID (średniej) podczas normal-<br>nej obsługi.                                                                                                    |
| Położenie                                                        | Jeżeli detektor DR jest używany w stałym po-<br>łożeniu, należy używać tego samego położenia<br>dla każdej kalibracji.                                                               |
|                                                                  | Jeżeli detektor DR jest używany w różnych po-<br>łożeniach, kalibrację należy przeprowadzać w<br>taki sposób, aby krótsza strona detektora DR by-<br>ła równoległa do osi lampy RTG. |

| Kratka    | Zdjąć kratkę.                                                                              |
|-----------|--------------------------------------------------------------------------------------------|
| Filtracja | Brak filtracji.                                                                            |
| Kolimacja | Obszar kolimacji powinien rozciągać się co naj-<br>mniej 1,5 cm z każdej strony detektora. |

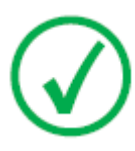

Na urządzeniach obsługujących automatyczną kalibrację ustawienia kalibracji są używane automatycznie i muszą być sprawdzane przez użytkownika.

Kolimatory Ralco mogą ograniczać pole promieni RTG. Aby usunąć to ograniczenie, kolimator należy odblokować za pomocą klucza, a kolimację wykonać ręcznie.

### Sekwencja ekspozycji

Procedura:

- 1. Ustaw wartość mAs na wartość orientacyjną dla pierwszego poziomu ekspozycji.
- 2. Wykonaj trzy ekspozycje.

Narzędzie kalibracji DR może zażądać zwiększenia lub zmniejszenia ustawień wartości mAs, aby osiągnąć wymagany poziom ekspozycji.

- **3.** Ustaw wartość mAs dla drugiego poziomu ekspozycji. Drugi poziom ekspozycji wynosi około 2/3 pierwszego poziomu ekspozycji.
- 4. Wykonaj trzy ekspozycje.
- 5. Ustaw wartość mAs dla trzeciego poziomu ekspozycji. Trzeci poziom ekspozycji wynosi około 1/3 pierwszego poziomu ekspozycji.
- 6. Wykonaj trzy ekspozycje.

# Sekwencja ekspozycji detektorów DX-D 30C i DX-D 35C Tematy:

- Ustawienia urządzenia
- Sekwencja ekspozycji

### Ustawienia urządzenia

Używać poniższych ustawień urządzenia:

#### Tabela 9: Ustawienia urządzenia

| kV                                                              | 75 kV                                                                                                    |  |
|-----------------------------------------------------------------|----------------------------------------------------------------------------------------------------|--|
| mAs (orientacyjna war-<br>tość dla kontroli jedno-<br>rodności) | 50 mAs                                                                                                    |  |
| mAs (orientacyjna war-<br>tość dla kalibracji)                  | 20 mAs                                                                                                    |  |
| Ogniskowa                                                       | Duże ognisko                                                                                                    |  |
| SID                                                             | Używać wartości SID (średniej) podczas normal-<br>nej obsługi.                                                                                                    |  |
| Położenie                                                       | Jeżeli detektor DR jest używany w stałym po-<br>łożeniu, należy używać tego samego położenia<br>dla każdej kalibracji.<br>Jeżeli detektor DR jest używany w różnych po-<br>łożeniach, kalibrację należy przeprowadzać w<br>taki sposób, aby krótsza strona detektora DR by-<br>ła równoległa do osi lampy RTG. |  |
| Kratka                                                          | Zdjąć kratkę.                                                                                                    |  |

| Filtracja | Zamontować filtr kalibracji Agfa (Cu 1,5 mm).<br>Sprawdzić, czy nie ma dodatkowej filtracji. |
|-----------|----------------------------------------------------------------------------------------------|
| Kolimacja | Obszar kolimacji powinien rozciągać się co naj-<br>mniej 1,5 cm z każdej strony detektora.   |

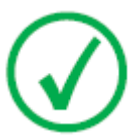

Na urządzeniach obsługujących automatyczną kalibrację ustawienia kalibracji są używane automatycznie i muszą być sprawdzane przez użytkownika.

Kolimatory Ralco mogą ograniczać pole promieni RTG. Aby usunąć to ograniczenie, kolimator należy odblokować za pomocą klucza, a kolimację wykonać ręcznie.

### Sekwencja ekspozycji

Procedura:

- 1. Ustaw wartość mAs na wartość orientacyjną dla kontroli jednorodności.
- 2. Wykonaj naświetlanie.

Narzędzie kalibracji DR może zażądać zwiększenia lub zmniejszenia ustawień wartości mAs, aby osiągnąć wymagany poziom ekspozycji.

- 3. Ustaw wartość mAs na wartość orientacyjną dla kalibracji.
- 4. Wykonaj ekspozycje zgodnie z instrukcjami narzędzia kalibracji DR.

# Sekwencja ekspozycji detektorów DX-D 40C i DX-D 40G Tematy:

- Ustawienia urządzenia
- Sekwencja ekspozycji

### Ustawienia urządzenia

Używać poniższych ustawień urządzenia:

### Tabela 10: Ustawienia urządzenia

| kV                                                               | 75 kV                                                                                                    |
|------------------------------------------------------------------|----------------------------------------------------------------------------------------------------|
| mAs (orientacyjna war-<br>tość pierwszego poziomu<br>ekspozycji) | 25 mAs                                                                                                    |
| mAs (orientacyjna war-<br>tość drugiego poziomu<br>ekspozycji)   | 12,5 mAs                                                                                                    |
| Ogniskowa                                                        | Duże ognisko                                                                                                    |
| SID                                                              | Używać wartości SID (średniej) podczas normal-<br>nej obsługi.                                                                                                    |
| Położenie                                                        | Jeżeli detektor DR jest używany w stałym po-<br>łożeniu, należy używać tego samego położenia<br>dla każdej kalibracji.<br>Jeżeli detektor DR jest używany w różnych po-<br>łożeniach, kalibrację należy przeprowadzać w<br>taki sposób, aby krótsza strona detektora DR by- |
|                                                                  | ła równoległa do osi lampy RTG.                                                                                                    |

| Kratka    | Zdjąć kratkę.                                                                                |
|-----------|----------------------------------------------------------------------------------------------|
| Filtracja | Zamontować filtr kalibracji Agfa (Cu 1,5 mm).<br>Sprawdzić, czy nie ma dodatkowej filtracji. |
| Kolimacja | Obszar kolimacji powinien rozciągać się co naj-<br>mniej 1,5 cm z każdej strony detektora.   |

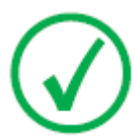

Na urządzeniach obsługujących automatyczną kalibrację ustawienia kalibracji są używane automatycznie i muszą być sprawdzane przez użytkownika.

Kolimatory Ralco mogą ograniczać pole promieni RTG. Aby usunąć to ograniczenie, kolimator należy odblokować za pomocą klucza, a kolimację wykonać ręcznie.

### Sekwencja ekspozycji

Procedura:

- 1. Ustaw wartość mAs na wartość orientacyjną dla pierwszego poziomu ekspozycji.
- 2. Wykonaj dwie ekspozycje.

Narzędzie kalibracji DR może zażądać zwiększenia lub zmniejszenia ustawień wartości mAs, aby osiągnąć wymagany poziom ekspozycji.

- 3. Wykonaj 10 ekspozycji.
- 4. Ustaw wartość mAs na wartość orientacyjną dla drugiego poziomu ekspozycji.
- 5. Wykonaj dwie ekspozycje.

Narzędzie kalibracji DR może zażądać zwiększenia lub zmniejszenia ustawień wartości mAs, aby osiągnąć wymagany poziom ekspozycji.

6. Wykonaj jedną ekspozycję.

# Sekwencja ekspozycji detektorów DX-D 45C, DX-D 45G, DX-D 60C i DX-D 60G

### **Tematy:**

- Ustawienia urządzenia
- Sekwencja ekspozycji

### Ustawienia urządzenia

Używać poniższych ustawień urządzenia:

### Tabela 11: Ustawienia urządzenia

| kV                                                               | 75 kV                                                                                                    |  |
|------------------------------------------------------------------|----------------------------------------------------------------------------------------------------|--|
| mAs (orientacyjna war-<br>tość pierwszego poziomu<br>ekspozycji) | 32 mAs                                                                                                    |  |
| mAs (orientacyjna war-<br>tość drugiego poziomu<br>ekspozycji)   | 4 mAs                                                                                                    |  |
| Ogniskowa                                                        | Duże ognisko                                                                                                    |  |
| SID                                                              | Używać wartości SID (średniej) podczas normal-<br>nej obsługi.                                                                                                    |  |
| Położenie                                                        | Jeżeli detektor DR jest używany w stałym po-<br>łożeniu, należy używać tego samego położenia<br>dla każdej kalibracji.                                                               |  |
|                                                                  | Jeżeli detektor DR jest używany w różnych po-<br>łożeniach, kalibrację należy przeprowadzać w<br>taki sposób, aby krótsza strona detektora DR by-<br>ła równoległa do osi lampy RTG. |  |
|                                                                  |                                                                                                    |  |

| Kratka    | Zdjąć kratkę.                                                                                |
|-----------|----------------------------------------------------------------------------------------------|
| Filtracja | Zamontować filtr kalibracji Agfa (Cu 1,5 mm).<br>Sprawdzić, czy nie ma dodatkowej filtracji. |
| Kolimacja | Obszar kolimacji powinien rozciągać się co naj-<br>mniej 1,5 cm z każdej strony detektora.   |

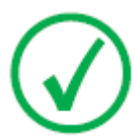

Na urządzeniach obsługujących automatyczną kalibrację ustawienia kalibracji są używane automatycznie i muszą być sprawdzane przez użytkownika.

Kolimatory Ralco mogą ograniczać pole promieni RTG. Aby usunąć to ograniczenie, kolimator należy odblokować za pomocą klucza, a kolimację wykonać ręcznie.

### Sekwencja ekspozycji

Procedura:

- 1. Ustaw wartość mAs na wartość orientacyjną dla pierwszego poziomu ekspozycji.
- 2. Wykonaj dwie ekspozycje.

Narzędzie kalibracji DR może zażądać zwiększenia lub zmniejszenia ustawień wartości mAs, aby osiągnąć wymagany poziom ekspozycji.

- 3. Wykonaj 10 ekspozycji.
- 4. Ustaw wartość mAs na wartość orientacyjną dla drugiego poziomu ekspozycji.
- 5. Wykonaj dwie ekspozycje.

Narzędzie kalibracji DR może zażądać zwiększenia lub zmniejszenia ustawień wartości mAs, aby osiągnąć wymagany poziom ekspozycji.

6. Wykonaj jedną ekspozycję.

# Sekwencja ekspozycji stałego detektora DR (4343R, Pixium RAD 4343)

Aby używać stałego detektora DR, różnica temperatury pomiędzy kalibracją a sytuacją normalnej eksploatacji musi mieścić się w zalecanym zakresie +/-6°C (dla detektora DR z ekranem scyntylacyjnym CsI) lub +/-10°C (dla detektora DR z ekranem scyntylacyjnym GOS). Należy sprawdzić warunki środowiskowe i przestrzegać czasu nagrzewania detektora DR.

### **Tematy:**

- Ustawienia urządzenia
- Sekwencja ekspozycji

### Ustawienia urządzenia

W zależności od modelu detektora DR ustawienia urządzenia mogą być określane za pomocą narzędzia kalibracji DR.

Jeżeli narzędzie kalibracji DR nie określi ustawień urządzenia, należy użyć ustawień podanych w poniższej tabeli.

|                                                                           | Stół DR                                                                                    | Stojak ścienny DR | Ramię U DX-D 300 |
|---------------------------------------------------------------------------|--------------------------------------------------------------------------------------------|-------------------|------------------|
| kV                                                                        | 75 kV                                                                                      | 75 kV             | 75 kV            |
| mAs (orien-<br>tacyjna<br>wartość<br>pierwszego<br>poziomu<br>ekspozycji) | 28 mAs                                                                                     | 32 mAs            | 32 mAs           |
| Ogniskowa                                                                 | Duże ognisko                                                                               | Duże ognisko      | Duże ognisko     |
| SID                                                                       | Używać wartości SID (średniej) podczas normalnej obsługi.                                  |                   |                  |
| Położenie                                                                 | -                                                                                          | -                 | kąt ramienia 0°  |
|                                                                           |                                                                                            |                   | kąt detektora 0° |
| Kratka                                                                    |                                                                                            | Zdjąć kratkę.     |                  |
|                                                                           | Jeżeli siatka jest zamontowana, używać wartości 32 mAs jako<br>orientacyjnej wartości mAs. |                   |                  |
| Filtracja                                                                 | Zamontować filtr kalibracji Agfa (Cu 1,5 mm).                                              |                   |                  |
|                                                                           | Sprawdzić, czy nie ma dodatkowej filtracji.                                                |                   |                  |

#### Tabela 12: Ustawienia urządzenia

| Kolimacja | 46 cm x 46 cm                                                                             |  |
|-----------|-------------------------------------------------------------------------------------------|--|
|           | (Obszar kolimacji powinien rozciągać się co najmniej 1,5 cm z<br>każdej strony detektora) |  |

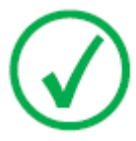

Na urządzeniach obsługujących automatyczną kalibrację ustawienia kalibracji są używane automatycznie i muszą być sprawdzane przez użytkownika.

Kolimatory Ralco mogą ograniczać pole promieni RTG. Aby usunąć to ograniczenie, kolimator należy odblokować za pomocą klucza, a kolimację wykonać ręcznie.

### Sekwencja ekspozycji

Procedura:

- 1. Ustaw wartość mAs na wartość orientacyjną dla poziomu ekspozycji.
- 2. Wykonaj ekspozycje zgodnie z instrukcjami narzędzia kalibracji DR.

## Sekwencja ekspozycji stałego detektora DR (Pixium RF4343 FL)

Dla używania stałego detektora DR różnica temperatur między kalibracją a użytkowaniem musi zawierać się w zalecanym zakresie +/- 6°C. Należy sprawdzić warunki środowiskowe i przestrzegać czasu nagrzewania detektora DR.

### **Tematy:**

- Ustawienia urządzenia
- Sekwencja ekspozycji

### Ustawienia urządzenia

Orientacyjne poziomy ekspozycji dla każdej ekspozycji są określane przez narzędzie kalibracji DR.

#### Tabela 13: Ustawienia urządzenia

| Ogniskowa | Duże ognisko                                                                                                    |
|-----------|----------------------------------------------------------------------------------------------------|
| SID       | 130 cm                                                                                                    |
| Kratka    | Kratka nie jest używana.                                                                                                    |
| Położenie | Lampa RTG musi być wyśrodkowana na detektorze DR. Przed zamontowaniem filtra sprawdzić położenie przy użyciu światła kolimatora. |
| Filtracja | Zamontować filtr kalibracji Agfa (Cu 1,5 mm). Sprawdzić, czy<br>nie ma dodatkowej filtracji.                                     |
| Kolimacja | Maksymalna powierzchnia kolimacji                                                                                                |

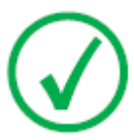

Uwaga: Jeżeli ustawienia kalibracji dla wcześniejszej ekspozycji są znane, należy używać tych ustawień.

Na urządzeniach obsługujących automatyczną kalibrację ustawienia kalibracji są używane automatycznie i muszą być sprawdzane przez użytkownika.

Kolimator może ograniczać pole promieni RTG. Aby usunąć to ograniczenie, kolimator należy ustawić na kolimację ręczną przy użyciu elementów sterowania pozycjonowaniem na konsoli programowej, a kolimację wykonać ręcznie.

### Sekwencja ekspozycji

Procedura:

- 1. Przed wykonaniem ekspozycji odczekaj do 4 godzin, aż detektor DR rozgrzeje się. Podczas rozgrzewania detektora nie wolno wykonywać ekspozycji.
- 2. Ustaw parametry ekspozycji na wartości orientacyjne dla poziomu ekspozycji.
- 3. Wykonaj ekspozycje zgodnie z instrukcjami narzędzia kalibracji DR.

Kolejne etapy ekspozycji są przeprowadzane dla każdego trybu (ciągłe fluo, impulsowe fluo, RAD, sekwencja szybka) i różnych ustawień dawki (kV, mAs lub mA i ms). Użyj konsoli programowej, aby ustawić wartości wyświetlane w narzędziu kalibracji, a następnie naciśnij przycisk lub pedał ekspozycji.

Dla każdego trybu wymagane są ekspozycje wykonane przy użyciu 4 różnych ustawień dawek.

Obrazy wykonane dla pierwszego ustawienia dawki będą używane do obliczenia mapy kalibracji wzmocnienia.

Obrazy wykonane dla innych ustawień dawki zostaną połączone w celu obliczenia mapy kalibracji wzmocnienia mapy kalibracji defektów. Te obliczenie może trwać długo, nawet kilka minut!

Żądane ustawienie dawki jest określone w  $\mu$ Gy, ale dostępna jest sugestia, jak to osiągnąć, ustawiając jednostki kV i mAs (lub mA i ms). Należy pamiętać, że sugerowane ustawienia mogą nie wpływać na żądaną dawkę: niektóre panele mają wyższą czułość, mogą występować efekty temperaturowe itp. Narzędzie do kalibracji DR może zalecić zwiększenie lub zmniejszenie ustawień dawki, aby osiągnąć wymagany poziom ekspozycji. Po dostosowaniu ustawienia dawki może być konieczne powtórzenie również poprzednich ekspozycji.

Podczas kalibracji dla trybu obrazów statycznych narzędzie kalibracji DR może zażądać wykonania ekspozycji w trybie szybkiej sekwencji.

Nie rozpoczynaj nowej ekspozycji zanim narzędzie kalibracji DR nie wyświetli odpowiednich instrukcji. Rozpoczynanie ekspozycji, gdy detektor DR nie jest gotowy unieważnia kalibrację.

Nie czekaj dłużej niż 3 minuty na rozpoczęcie kolejnej ekspozycji, jeżeli narzędzie kalibracji DR wyda instrukcję rozpoczęcia ekspozycji. Opóźnianie ekspozycji może spowodować, że wymagane będzie kolejne uruchomienie narzędzia kalibracji DR.

Kalibracja może trwać do dwóch godzin.

Jeśli nie ma czasu na wykonanie całej kalibracji, po zakończeniu danego trybu pozostałe tryby można pominąć. Naciśnij przycisk Pomiń dla pozostałych trybów i zakończ kalibrację. Później kalibrację można rozpocząć ponownie. Wstępną kontrolę jednorodności należy powtórzyć, ale tryby, dla których została już wykonana kalibracja, można pominąć.

Jeżeli kontrola ECV nie powiedzie się, powtórz kalibrację dla tego trybu, aby upewnić się, że wynik nie jest spowodowany błędem podczas sekwencji ekspozycji. Jeżeli kontrola ECV ponownie nie powiedzie się, należy skontaktować się z lokalnym przedstawicielem serwisu.

### 40 | Kalibracja detektora DR | Kalibracja detektora DR

Kalibracja będzie ważna przez 13 miesięcy.

# Rozwiązywanie problemów

### Tematy:

- Narzędzie kalibracji DR blokuje się
- Błąd generatora
- Elementy sterowania generatorem są wyłączone

# Narzędzie kalibracji DR blokuje się

| Problem     | Narzędzie kalibracji DR blokuje się.                                                                                                    |
|-------------|----------------------------------------------------------------------------------------------------|
| Przyczyna   | Skaner antywirusowy koliduje z narzędziem<br>kalibracji DR.                                                                                         |
| Rozwiązanie | Wyłącz skanery antywirusowe na stacji robo-<br>czej i uruchom ponownie procedurę kalibra-<br>cji.                                                   |
|             |                                                                                                    |
| Problem     | Narzędzie kalibracji DR blokuje się na krótki<br>czas.                                                                                              |
| Przyczyna   | Informacje muszą zostać pobrane z detektora<br>DR.                                                                                                  |
| Rozwiązanie | Odczekaj, aż komunikacja z detektorem DR<br>zostanie zakończona, a narzędzie kalibracji<br>DR włączy się ponownie. To może potrwać<br>kilka sekund. |

# Błąd generatora

| Problem          | Kalibracja detektora dla obrazowania dynamicznego jest zakłó-<br>cana przez błąd generatora. Na konsoli programowej wyświetla-<br>ny jest następujący kod błędu.<br>RAD_RUN_TIME_LIMIT                                                                                                 |
|------------------|----------------------------------------------------------------------------------------------------|
| Przyczy-<br>na   | Pozostała pojemność cieplna lampy RTG jest nieodpowiednia dla następnej ekspozycji.                                                                                                    |
| Roz-<br>wiązanie | <ol> <li>Przerwij procedurę kalibracji.</li> <li>Zresetuj generator.</li> <li>Uruchom ponownie kalibrację, gdy lampa RTG schłodzi się.</li> <li>Wstępną kontrolę jednorodności należy powtórzyć, ale tryby,<br/>dla których została już wykonana kalibracja, można pominąć.</li> </ol> |

# Elementy sterowania generatorem są wyłączone

| Problem          | Kalibracja detektora dla dynamicznego obrazowania nie może<br>być kontynuowana, ponieważ elementy sterowania detektorem<br>na konsoli programowej są nagle wyłączane.                                                                 |  |
|------------------|----------------------------------------------------------------------------------------------------|--|
| Przyczyna        | Wystąpił problem komunikacji z detektorem.                                                                                                    |  |
| Rozwiąza-<br>nie | <ol> <li>Przerwij procedurę kalibracji.</li> <li>Uruchom ponownie kalibrację.</li> <li>Wstępną kontrolę jednorodności należy powtórzyć, ale try-<br/>by, dla których została już wykonana kalibracja, można po-<br/>minąć.</li> </ol> |  |